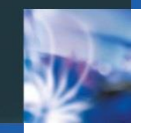

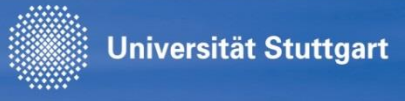

# HowTo C@MPUS: Einschreibeverfahren Promotion

**CUS-Team** 

Stand: 22.04.2015

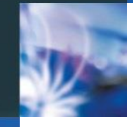

# C@MPUS-Zugang

Sie benötigen zur Abgabe der Bewerbung einen Account in C@MPUS: <u>https://campus.uni-stuttgart.de</u>

Universität Stuttgart

- (aktuelle oder ehemalige/r) Student/in:
  - verwenden Sie bitte Ihren studentischen Account, falls er noch aktiv ist (st.....@stud.uni-stuttgart.de)
  - oder fordern ggf. eine Bewerber-PIN an (Studiensekretariat)
- Mitarbeiter/in: Sie können ihren Mitarbeiter-Account verwenden (ac.....@uni-stuttgart.de)
- Die Verwendung eines studentischen bzw. Mitarbeiter-Accounts hat den Vorteil, dass in C@MPUS bereits hinterlegte Daten übernommen werden und nicht erneut eingetragen werden müssen!

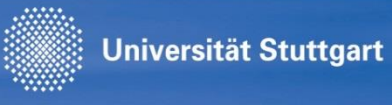

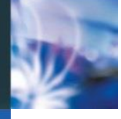

## Bewerbung anlegen – Studienbeginn

### **ONLINEBEWERBUNG**

### Hilfe Support

<u>Studienbeginn</u>

Art der Bewerbung

Personendaten

Korrespondenzadresse

Heimatadresse

Hochschulzugangsberechtigung

Akademische Vorbildung

### Studienbeginn

Bitte wählen Sie hier das Semester für das Sie sich an der Universität Stuttgart bewerben wollen. Beachten Sie dabei, dass es unter Umständen Studienfächer gibt, die nicht in jedem Semester angeboten werden bzw. bei denen Sie sich nur für ein höheres Fachsemester bewerben können. Das Bachelorstudium an der Universität Stuttgart beginnt in der Regel im Wintersemester.

Studienbeginn Sommersemester 2015

Aktuell (22.04.2015) nur Sommersemester 2015 wählbar. Das Wintersemester 2015/16 wird ab Mitte Mai 2015 freigeschaltet sein.

Abbrechen Ko

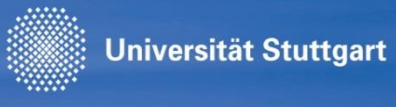

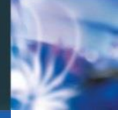

## Bewerbung anlegen – ggf. Fachwechsel

### ONLINEBEWERBUNG

#### Studienbeginn

Art der Bewerbung

Studiengangsauswahl

Personendaten

Korrespondenzadresse

**Heimatadresse** 

Hochschulzugangsberechtigung

Akademische Vorbildung

Art der Bewerbung

Sie betreiben bereits ein Studium, haben bereits ein Studium abgeschlossen bzw. bei einer weiteren Bewerbung in diesem Semester den Studienplatz angenommen. Wie möchten Sie weiter vorgehen?

○ Ich möchte bei einem bestehenden Studium ein oder mehrere Fächer wechseln.

Ich möchte mich auf einen anderen Studiengang neu bewerben.

Falls aktuell an der Uni Stuttgart eingeschrieben, muss hier entsprechend gewählt werden.

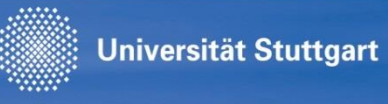

Hilfe Support

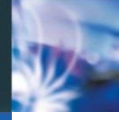

www.uni-stuttgart.de

# **Bewerbung anlegen – Studiengang**

### **ONLINEBEWERBUNG**

| Studienbeginn                  | 👔 Studiengangsauswahl       |                                                                                 |
|--------------------------------|-----------------------------|---------------------------------------------------------------------------------|
| Art der Bewerbung              | Art des Studiums            | sonstiges Studium                                                               |
| Studiengangsauswahl            | Air des etadianis           |                                                                                 |
| Personendaten                  | Abschlussziel               | Einschreibeverfahren Promotion                                                  |
| Korrespondenzadresse           |                             |                                                                                 |
| Heimatadresse                  | Studium                     | Einschreibeverfahren Promotion                                                  |
| Hochschulzugangsberechtigung   |                             |                                                                                 |
| Akademische Vorbildung         | Einstiegssemester 🕦         | 1 - Manuelle Zulassung                                                          |
| Hochschulzugangsberechtigung . |                             |                                                                                 |
| Nachweis über die Annahme als  | Form des Studiums 🕦         | Kein Abschluss                                                                  |
| Doktorand/in durch den         |                             | <b>^</b>                                                                        |
| Promotionsausschuss            |                             |                                                                                 |
| APS-Zertifikat (Upload)        | ✓ Ich habe bereits an einer | Universität/Hochschule studiert.                                                |
| Sonstige Dokumente             |                             | nal innorhalb dos lotzton, labros für das nowählte Studium an der Uni Stuttgart |
| Sprachnachweis Deutsch         | beworben.                   | iai internato des leizten Janies fui das gewählte Studium an der Ohr Stuttgart  |
|                                |                             |                                                                                 |
|                                |                             |                                                                                 |
|                                |                             | Studiengang wie angegeben<br>wählen.                                            |
|                                |                             | Studiengang wie angegeben<br>wählen.                                            |

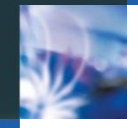

## **Bewerbung anlegen**

 Bitte tragen Sie Ihre Personendaten, Adresse, Hochschulzugangsberechtigung usw. ein bzw. bestätigen die Angaben. Universität Stuttgart

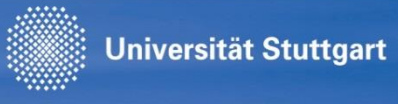

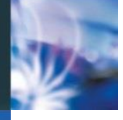

## **Bewerbung anlegen – Nachweis Annahme**

### **ONLINEBEWERBUNG**

 Nachweis über die Annahme als Doktorand/in durch den Promotionsausschuss

APS-Zertifikat (Upload) Sonstige Dokumente

Sprachnachweis Deutsch

### Nachweis über die Annahme als Doktorand/in durch den Promotionsausschuss

Dieses Einschreibeverfahren Promotion dient ausschließlich dazu, die Einschreibung in einen Promotionsstudium zu vereinfachen.

Voraussetzung hierfür ist, dass die Annahme als Doktorand/in durch den jeweilgen Promotionsausschuss bereits festgestellt worden ist.

Laden Sie diesen Nachweis bitte hoch.

| Aktuelles Dokument                |                 |            |            |   |
|-----------------------------------|-----------------|------------|------------|---|
| Name                              | Тур             | Größe [KB] | Datum      |   |
| AnnahmeDoktorandErnaTeststudi.pdf | application/pdf | 85,2       | 21.04.2015 | Û |

### Neues Dokument

Datei

Folgende Dokumenttypen werden akzeptiert: Portable Document Format (.pdf), Text (.txt). Wir empfehlen Ihnen das PDF-Format. Die maximale Dateigröße beträgt 2 MB. Sollte Ihnen ein Upload jetzt nicht möglich sein, so können Sie dieses Dokument auch nachträglich bis zum 30.09.2015 hochladen.

Durchsuchen...

Nachweis über die Annahme als Doktorand/in durch den Promotionsausschuss hier hochladen.

Zurück Weiter

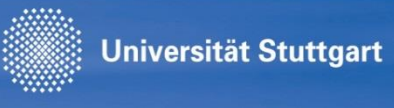

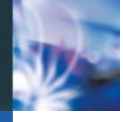

## Bewerbung anlegen – Antrag senden

### ZUSAMMENFASSUNG - ANTRAGSNUMMER: 1-00008548

### ACHTUNG

Dies ist lediglich eine Kontrollansicht Ihrer Bewerbung. Die Bewerbung ist noch nicht elektronisch übermittelt.

Bitte kontrollieren Sie nochmals sorgfältig alle Angaben. Wenn alle Angaben korrekt sind, klicken Sie nach dem Setzen des Zustimmungshakens (ganz unten auf dieser Seite) auf den SENDEN Button, um Ihre Bewerbung elektronisch zu übermitteln.

### Hinweis:

Nach der elektronischen Übermittlung können Sie Angaben nicht mehr ändern. Sie können auch keine neue Bewerbung für den selben Studiengang stellen!

Daten kontrollieren und mit **Senden** abschicken.

Zurück

Senden

### Bestätigung

Abbrechen

Klicken Sie auf "Zurück", um fehlerhafte Angaben zu korrigieren. Setzen Sie den Haken und klicken Sie auf "Senden", um Ihre Bewerbung elektronisch zu übermitteln. Nach Klick auf "Senden" sind keine Korrekturen Ihrer Angaben mehr möglich!

Ich versichere, dass die von mir gemachten Angaben der Wahrheit entsprechen und vollständig sind und stelle die Daten der Universität Stuttgart zur internen Weiterverarbeitung zur Verfügung. Ich bin mir bewusst, dass falsche Angaben zu einem Widerruf von Zulassung und Immatrikulation führen können.

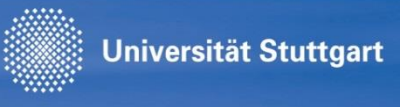

# **E-Mail-Benachrichtigung**

 Nach der erfolgten Bearbeitung durch das Studiensekretariat erhalten Sie eine Benachrichtigung per E-Mail:

Sehr geehrte Frau Teststudi,

Sie wurden in den Studiengang Dr. rer. pol. – Fakultät 10 (Doktoratsstudium mit dem Abschlussziel Promotion) im Sommersemester 2015 zugelassen.

Rufen Sie nun erneut in C@MPUS Ihre Bewerbungen auf.

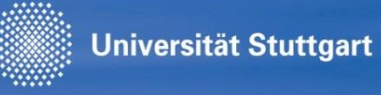

# Bewerbungsdetails "Promotion Dr. xy Fak. AA" aufrufen

| Teststudi, Erna-2 |                                                                                                    |                    |           |                     |               |                        |
|-------------------|----------------------------------------------------------------------------------------------------|--------------------|-----------|---------------------|---------------|------------------------|
| Meine Bewerbur    | ngen                                                                                                    |                    |           |                     |               | Aktionen               |
| Bewerbernumme     | er: 2-00044599                                                                                                    |                    |           |                     |               | Neue Bewerbung erfasse |
|                   |                                                                                                    |                    |           |                     |               |                        |
| Antragsnummer     | Studium                                                                                                    | Bewerbungsabgabe   | Zulassung | Studienplatzangebot | Einschreibung | Aktionen               |
| Sommersemester 2  | 015                                                                                                    |                    |           |                     |               |                        |
| 1-00008435        | Bachelor of Arts (K)<br>Hauptfach: Berufspädagogik/Technikpädagogik                                                                           | C in Vorbereitung  | -         | -                   | -             | G. 🗐 🖋                 |
| 1-00008437        | Bachelor of Science<br>Bauingenieurwesen<br>Einstiegssemester: 2<br>Zulassungsart: Manuelle Zulassung                                         | C in Vorbereitung  | -         | -                   | -             | s e                    |
| 1-00008509        | Master mit vorhandener bedingter Zulassung<br>Master (mit vorhandener Zulassung)<br>Einstiegssemester: 1<br>Zulassungsart: Manuelle Zulassung | 17.04.2015         | Ø         | -                   | -             | <b>G</b>               |
| 1-00008548        | Einschreibeverfahren Promotion<br>Einschreibeverfahren Promotion<br>• Einstiegssemester: 1                                                    | ₿ 21.04.2015       | ø         | -                   | -             | 9                      |
| 1-00008556        | Promotion<br>Dr. rer. pol Fakultät 10<br>Einstiegssemester: 1<br>Zulassungsart: Manuelle Zulassung                                            | <b>2</b> 2.04.2015 | ٢         | Ø                   | -             |                        |
|                   |                                                                                                    |                    |           |                     |               |                        |

Bewerbungsdetails aufrufen.

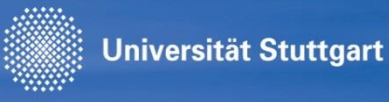

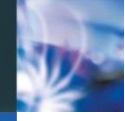

## Studienplatzangebot annehmen

#### Teststudi, Erna-2

| Be | w    | erh | un           | a - | Sta | tus |
|----|------|-----|--------------|-----|-----|-----|
| -  | - 99 |     | <b>u</b> 1 1 | м - | JLa | เนว |

| Bewerbernumme | r 2-00044599                                 |
|---------------|----------------------------------------------|
| Antragsnummer | 1-00008556                                   |
| Studiengang   | Promotion   Dr. rer. pol Fakultät 10 (1. FS) |
| Studienbeginn | Sommersemester 2015                          |

#### Zurück zu "Meine Bewerbungen"

#### 🚱 Bewerbungsabgabe

#### 🔻 🌍 Zulassung

►

| Details zum Zulassungsverfahren |         |                                                                                                    |
|---------------------------------|---------|----------------------------------------------------------------------------------------------------|
| Studie                          | engang  | Promotion<br>Dr. rer. pol Fakultät 10<br>Einstiegssemester: 1<br>Zulassungsart: Manuelle Zulassung |
|                                 | Status  | <ul> <li>"Zulassungsvoraussetzungen": noch nicht geprüft</li> <li>Zulassung erhalten</li> </ul>    |
|                                 | Details | -                                                                                                  |

#### Studienplatzangebot

#### Nächste Schritte

Hier haben Sie die Möglichkeit den angebotenen Studienplatz anzunehmen. Bitte beachten Sie folgendes

 Wenn Sie noch auf das Ergebnis eines Auswahlverfahrens f
ür einen anderen Studiengang warten, Antrag den Studiengang vor Vorlesungsbeginn noch wechseln.

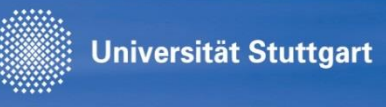

# Daten ergänzen, Antrag auf Einschreibung

#### 🔒 Einschreibung

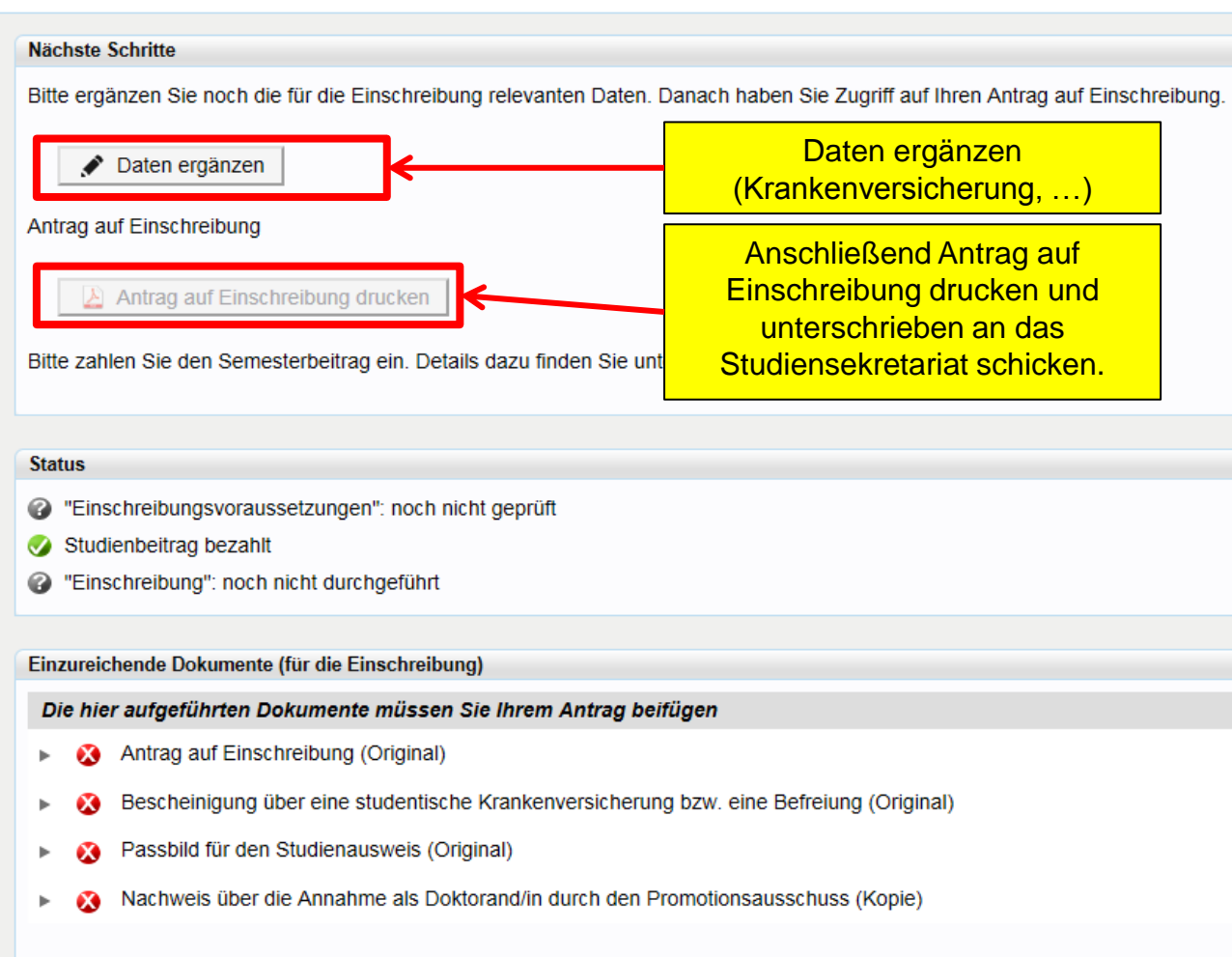

Unter folgendem Link finden Sie ein Deckblatt zur Nachreichung von Unterlagen: Deckblatt.

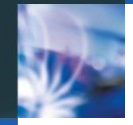

## **Weitere Schritte**

 Ergänzen Sie nun bitte in C@MPUS die zur Einschreibung nötigen Daten, schicken dann den unterschriebenen Antrag auf Einschreibung an das Studiensekretariat und

Universität Stuttgart

- überweisen die Studienbeiträge auf das Konto der Universität Stuttgart.
- Wenn alle Unterlagen eingegangen und in Ordnung sind und der Studienbeitrags-Geldeingang verbucht wurde, werden Sie per E-Mail über die erfolgte Einschreibung informiert.